## Procedure Rooster bekijken met de laptop / pc

- 1. Start Firefox
- 2. Ga naar https://lcl.zportal.nl OF klik op start→All Programs→Personeel→Roosterkijken. Onderstaande website verschijnt.

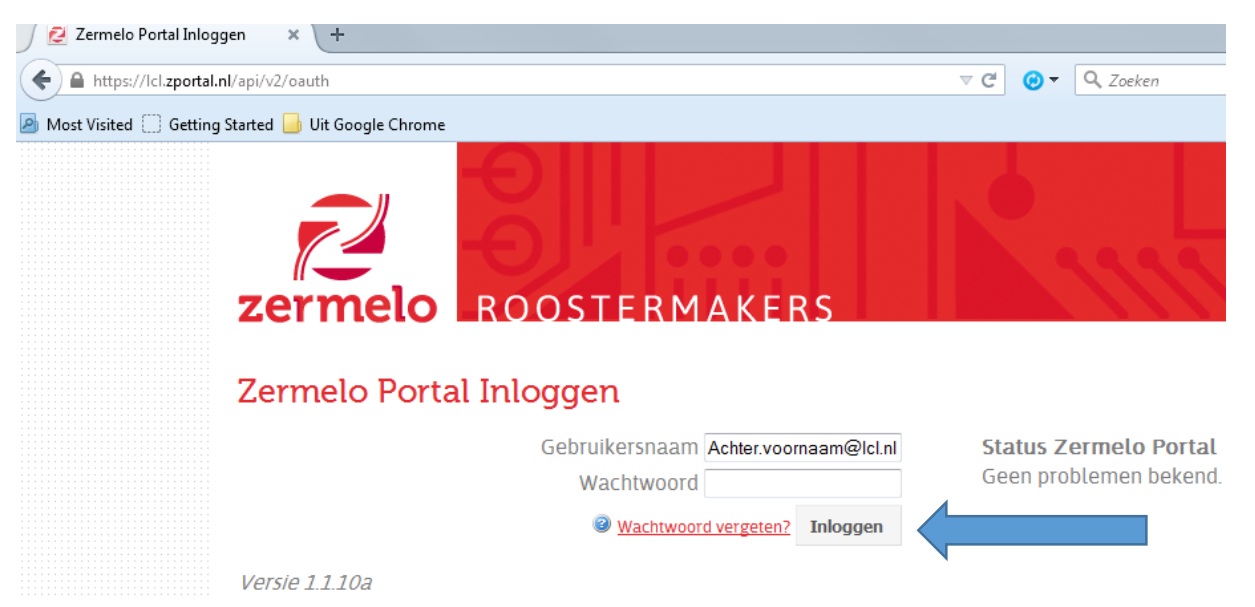

- Vul bij gebruikersnaam je inlognaam en wachtwoord in waarmee je ook op de laptop inlogt. De gebruikersnaam is voor leerlingen: <u>Achternaam.Voornaam@lcl.nl</u> voor personeelsleden: <u>Achternaam.Voorletter@lcl.nl</u>
- 4. Klik op Inloggen
- 5. Je komt nu direct bij het dagrooster en bij mededelingen.
- 6. Onder het kopje "Mijn Rooster" staat het rooster voor de gehele week
- 7. Wil je het rooster van collega's, leerlingen, legroepen of lokalen bekijken klik dan in het linker menu op "Agenda" en vervolgens op "Roosteroverzichten".

| <b>+</b>    | https://lcl. <b>zportal.nl</b> /main/?co | de=osdeqkabes9elebpqqvf&c | xpires_in=57600&tenant=l             | cl#appointments-schedule-us | i ⊽ C <sup>e</sup> 😧 ▼ 🔍 Zoeken | ជ             | ê 🦊      | Â   | ø     | 0          | Ξ  |
|-------------|------------------------------------------|---------------------------|--------------------------------------|-----------------------------|---------------------------------|---------------|----------|-----|-------|------------|----|
| 🎒 Most V    | fisited 🗍 Getting Started 📙 Uit Go       | oogle Chrome              |                                      |                             |                                 |               |          |     |       |            |    |
| zer         | <b>melo</b> Portal                       |                           |                                      |                             |                                 |               |          | 2   | 💄 Wel | kom, Maili | æl |
| »<br>1<br>3 | Roosters                                 | Roosters van gebruikers   | erzichten<br>Roosters van lesgroepen | Roosters van lokalen        |                                 |               |          |     |       |            |    |
|             | Afspraken                                | Het rooster van :         |                                      | ~                           | ቀ week 35, 24 - 28 aug          | i, 2015 📰 🔿 🗌 | 2 Verver | sen |       | Afdrukke   | en |
|             | Mededelingen                             | 07:00                     | ma 24-8                              | di 25-8                     | wo 26-8                         | do 27-8       |          |     |       | vr 28-8    | Ē  |
| 31          | Roosteroverzichten                       |                           |                                      |                             |                                 |               |          |     |       |            | _  |
|             |                                          |                           |                                      |                             |                                 |               |          |     |       |            |    |

## Procedure Rooster bekijken met de Android smartphone / tablet

- 1. Start het Android apparaat op
- 2. We gaan nu de Zermelo APP installeren om het rooster te kunnen bekijken. Klik op het "Play Store" icoon om de Google Play Store te openen
- 3. Zoek op het woord: "Zermelo"

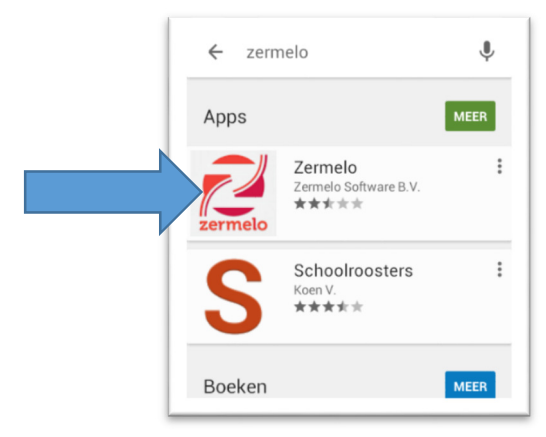

- 4. Klik op de Zermelo APP en vervolgens op "installeren".
- 5. Na de installatie klik je op "Openen".

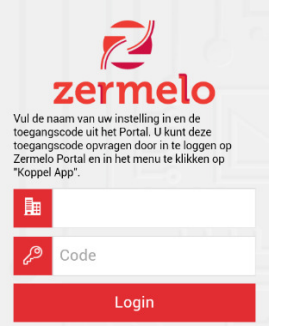

6. Er wordt nu gevraagd naar een Instituut naam en een Code.

Deze gegevens vind je terug door op de website https://lcl.zportal.nl in te loggen (zie de procedure hierboven) en dan vervolgens in het menu te klikken op "Koppelingen" en op "Koppel APP".

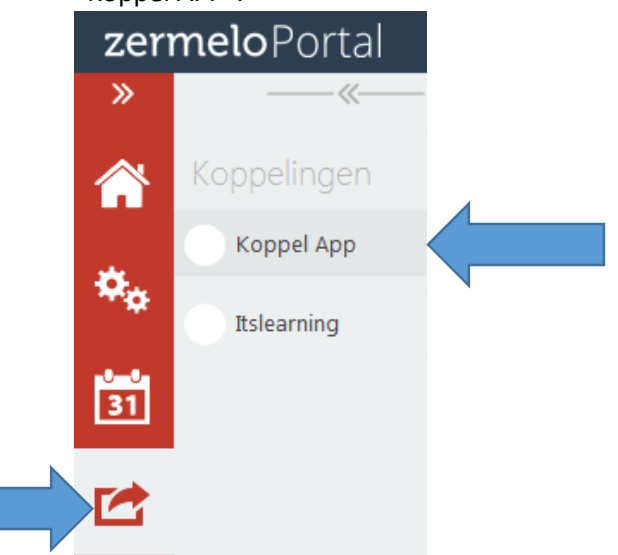

7. Vul nu de instituut naam: Icl en het wachtwoord in dat op het scherm staat en klik op "Login". Het rooster verschijnt.

## Procedure Rooster bekijken met Apple smartphone / tablet

- 1. Start het Apple apparaat op
- 2. We gaan nu de Zermelo APP installeren om het rooster te kunnen bekijken.

om de Apple APP Store te openen Klik op het "APP Store" icoon

3. Zoek op het woord: "Zermelo". Klik op "Download" en vervolgens op "Openen". iPad ᅙ 10:26

| ; <del>\$</del>         | 10:26                              | 65% 🔳             | )• |
|-------------------------|------------------------------------|-------------------|----|
| Alleen ▼ Alle prijzen ▼ | Alle categ • Op rele • Alle leef • | ▼ 🗮 🔍 zermelo 🛛 😣 |    |
| Zermelo<br>Zermelo      | of<br><sup>+</sup> DOWNLOAD        |                   |    |
|                         |                                    |                   |    |
| 1409                    |                                    |                   |    |

8. Er wordt nu gevraagd naar een Instituut naam en een Code.

Deze gegevens vind je terug door op de website https://lcl.zportal.nl in te loggen (zie de procedure hierboven) en dan vervolgens in het menu te klikken op "Koppelingen" en op "Koppel APP".

| zerı |             |  |
|------|-------------|--|
| »    |             |  |
|      | Koppelingen |  |
|      | Koppel App  |  |
| ¢.   | Itslearning |  |
| 31   |             |  |
|      |             |  |

9. Vul nu de instituut naam: Icl en het wachtwoord in dat op het scherm staat en klik op "Login". Het rooster verschijnt.